## Excel 2000 y 2003

1. Vaya al menú Herramientas > Macros > Seguridad

| 9         | Ortografía F7                                                         | - ( | - 2 ↓ X ↓   100% - @ 2 ↓ Arial - 1 |   |  |   |  |  |  |
|-----------|-----------------------------------------------------------------------|-----|------------------------------------|---|--|---|--|--|--|
| 13.<br>19 | Referencia Alt+Click<br>Comprobación de errores                       |     | G                                  | Н |  | J |  |  |  |
|           | Área <u>d</u> e trabajo compartida<br>Compartir <u>l</u> ibro         |     |                                    |   |  |   |  |  |  |
|           | Eu <u>r</u> oconversión<br>Proteger<br>C <u>o</u> laboración en línea | •   |                                    |   |  |   |  |  |  |
|           | Macro<br>Personalizar                                                 | •   | Macros Alt+F8                      |   |  |   |  |  |  |
|           | Opciones                                                              | Ţ.  | Seguridad                          |   |  |   |  |  |  |
|           | <b>*</b>                                                              | 2   | Editor de Visual Basic Alt+F11     |   |  |   |  |  |  |

- 2. Seleccione nivel Medio y Acepte
- 3. Cierre Excel y ábralo de nuevo para que se apliquen los cambios.

## **Excel 2007**

1. Abrir la aplicación Excel y desde el **botón con el icono de Office** de la parte superior izquierda, acceder a **Opciones** de Excel:

|                            |                                                                                                    | 1                | onder.     |          |                      |     |         |            | u          | beol - f                  |
|----------------------------|----------------------------------------------------------------------------------------------------|------------------|------------|----------|----------------------|-----|---------|------------|------------|---------------------------|
| Buene                      | Documentos recientes                                                                                                    |                  |            | Count in |                      |     |         |            |            |                           |
|                            | 1 report1316162302093.xls                                                                                                    | -14              |            | General  | er<br>Mensens herre  |     |         |            | - 10-      | Pior I                    |
| Abrie                      | 2 PruebasMigraciónEUROFASTRY.atsx                                                                                                    | 14 10            | 120.*      |          | % 000 %              | -2) | condici | onal • con | to tabla " | Contraction of the second |
| a v                        | 4 CalculoPWD alon                                                                                                    | -                | <u>्</u> क | 50       | Generali<br>Generali | 6   | 4       |            |            |                           |
| Guardar                    | 5 https://andidatos.slcs                                                                                                    |                  | -          | 7        |                      | -   |         | 1 21       |            |                           |
|                            | & DC-FAQ.xls                                                                                                    | -04              | -          |          | 1                    |     |         |            |            | -                         |
| Gigardar como              | Z CalculoPWD alses                                                                                                    | -44              |            |          |                      |     |         |            |            |                           |
| <b>a</b>                   | § pEaryDathboard_ES.xhm                                                                                                    | -94              |            |          |                      |     |         |            |            |                           |
| poprimir .                 | 2 Negociodiaanterior.xhs                                                                                                    | -44              |            |          |                      |     |         |            |            |                           |
| 11 -                       | pAnálisisDeMermsSAPSemanal2.xlsm                                                                                                    | -14              |            |          |                      |     |         |            |            |                           |
| greparar ,                 | pAsistenteSimple.xls                                                                                                    |                  |            |          |                      |     |         |            |            |                           |
| 1                          | NegocioPedro Marin.xls                                                                                                    | 19               |            |          |                      |     |         |            |            |                           |
| 20 Lunar                   | Calendario Laboral 2011.ats                                                                                                    |                  |            |          |                      |     |         |            |            |                           |
| 7 Different                | Environmentaria<br>Environmentaria                                                                                                    | -14              |            |          |                      |     |         |            |            |                           |
| Sa rugada                  | Fourier dis                                                                                                    |                  |            |          |                      |     |         |            |            |                           |
| Buriness Contact Manager 1 | Calculo(2) stom                                                                                                    | -44              |            |          |                      |     |         |            |            |                           |
| Second country country of  |                                                                                                    |                  |            |          |                      |     |         |            |            |                           |
| 1 com                      |                                                                                                    |                  |            |          |                      |     |         |            |            |                           |
| - Zenn                     |                                                                                                    |                  |            |          |                      |     |         |            |            |                           |
|                            | Dpciones de Egsel                                                                                                    | X Salir de Excel |            |          |                      |     |         |            |            |                           |
|                            | and the second second se |                  |            |          |                      |     |         |            |            |                           |
|                            |                                                                                                    |                  |            |          |                      |     |         |            |            |                           |
|                            |                                                                                                    |                  |            |          |                      |     |         |            |            |                           |
| A                          |                                                                                                    |                  |            |          |                      |     |         |            |            |                           |

2. A continuación seleccionamos el menú de centro de confianza y accedemos a la Configuración

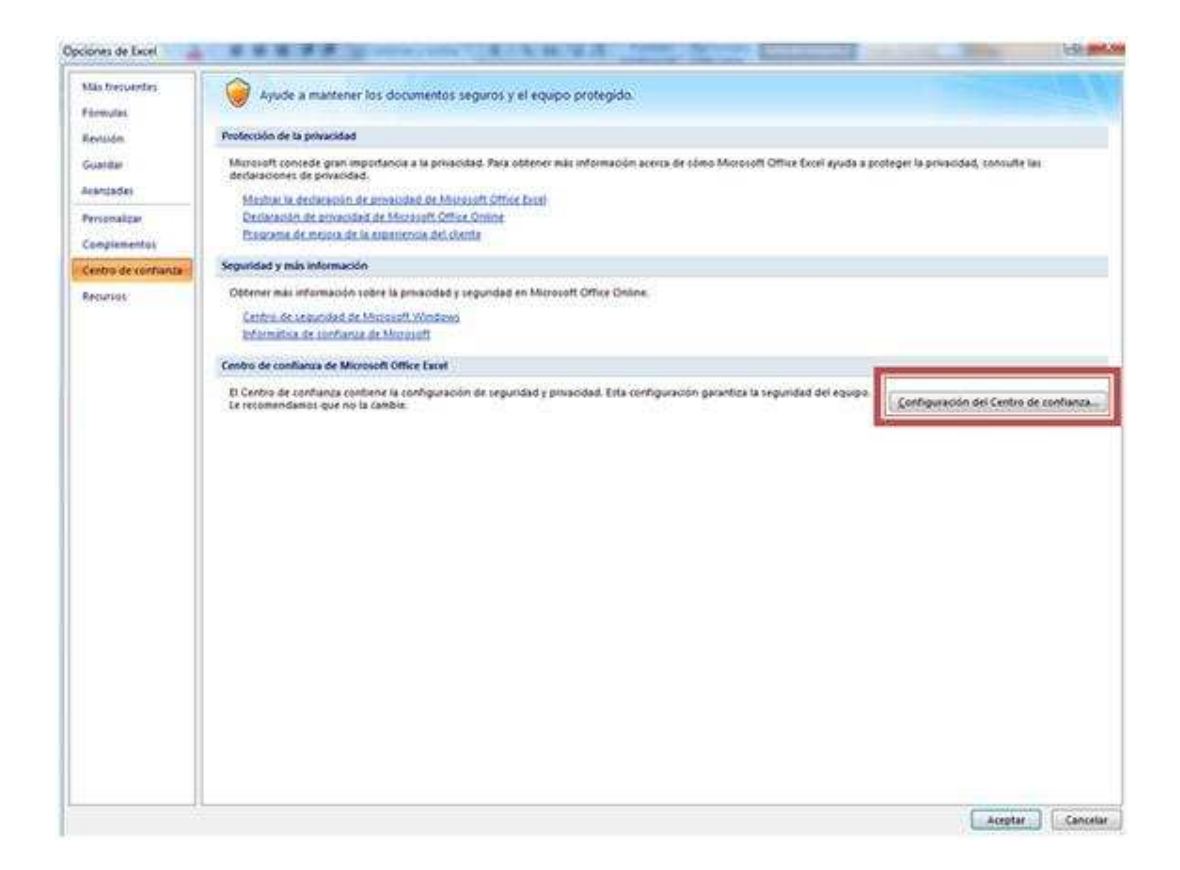

3. En el apartado Configuración de macros, marcamos la opción "Habilitar todas las macros..."

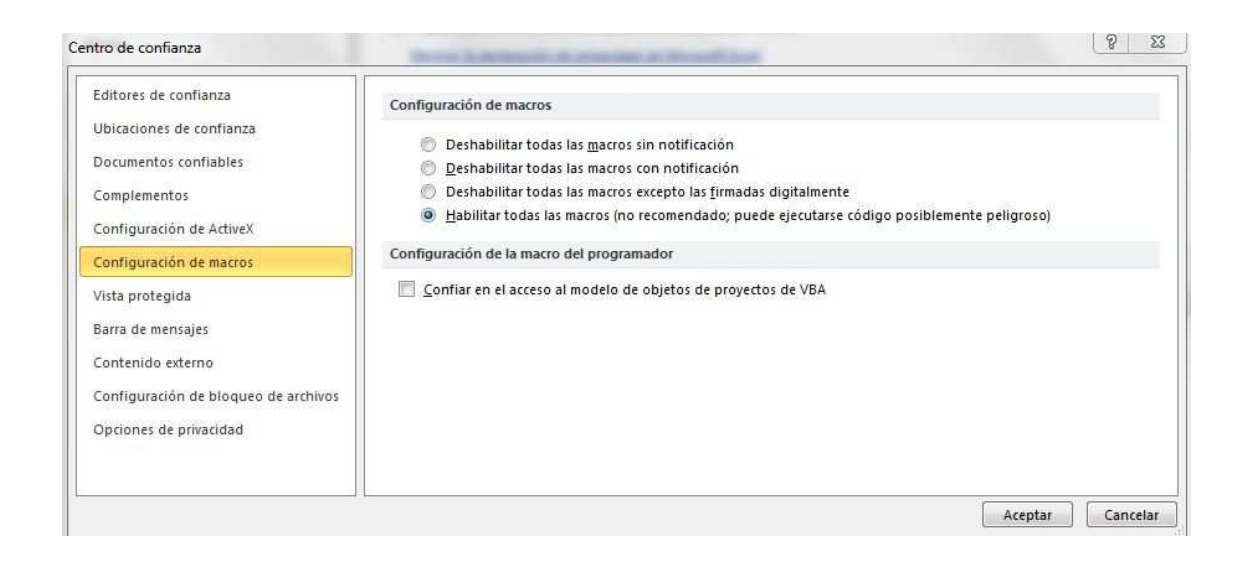

4. Cierre Excel y ábralo de nuevo para que se apliquen los cambios.

## **Excel 2010**

1. Abrir la aplicación Excel, ir a la solapa Archivo y pulsar sobre Opciones:

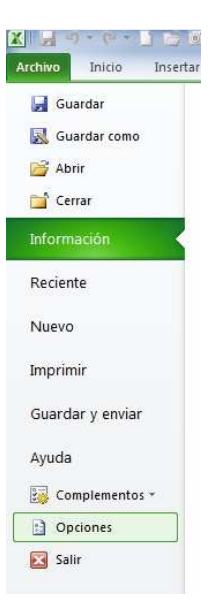

2. A continuación seleccionamos el menú de centro de confianza y accedemos a la Configuración

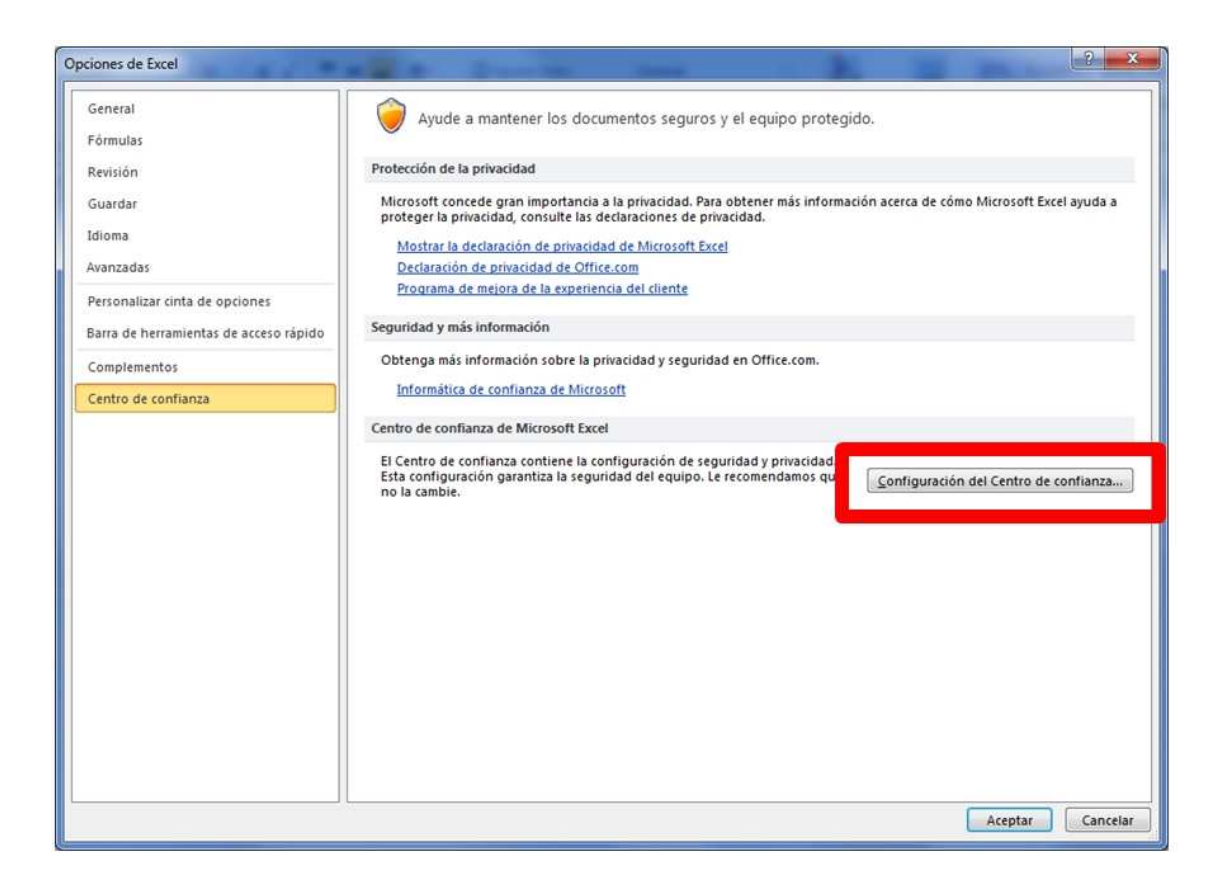

3. En el apartado Configuración de macros, marcamos la opción "Habilitar todas las macros..", tal y como muestra la imagen.

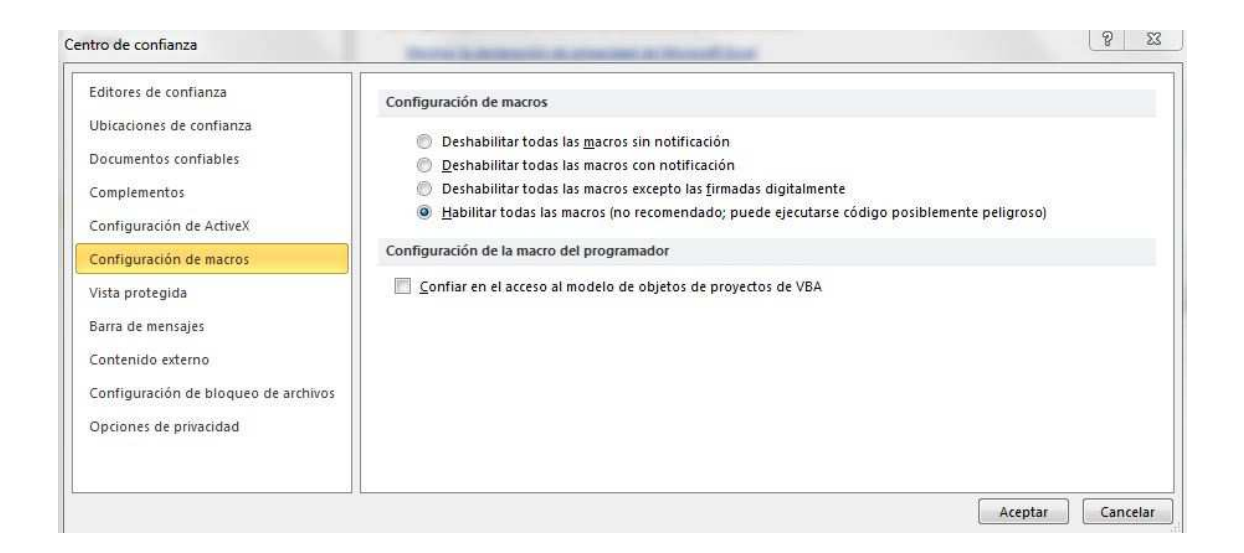

4. Cierre Excel y ábralo de nuevo para que se apliquen los cambios.